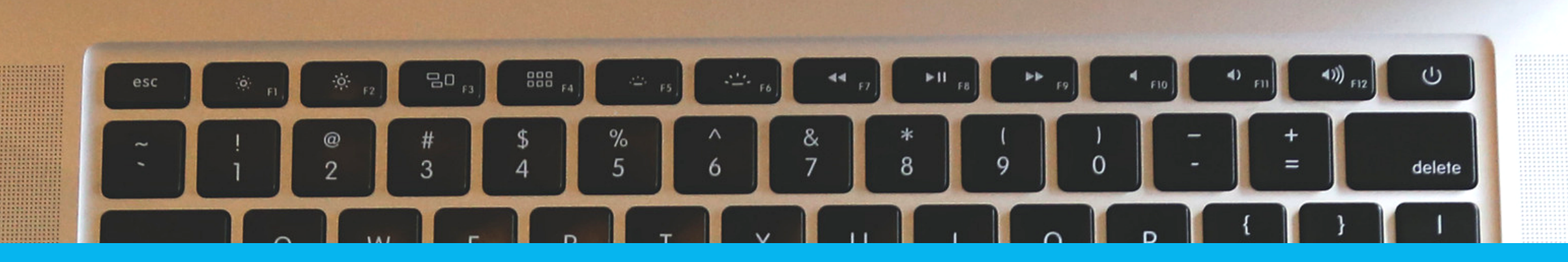

## D.A. DIAGNÓSTICO DE APRENDIZAGEM

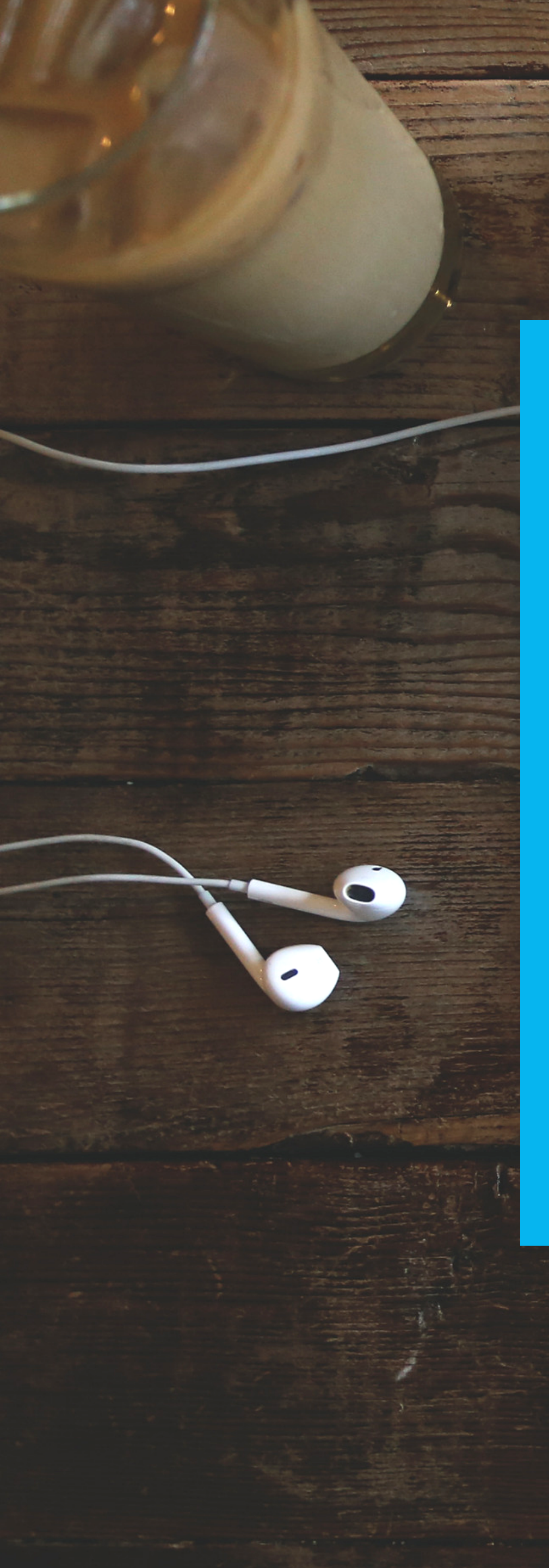

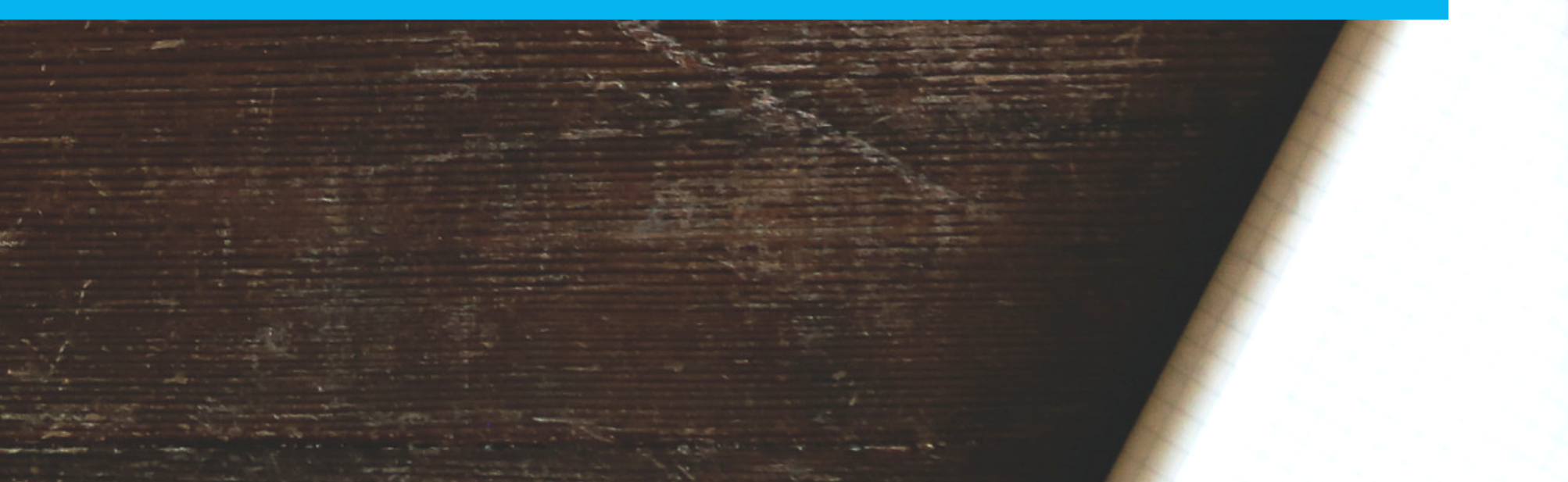

Municipa Mo

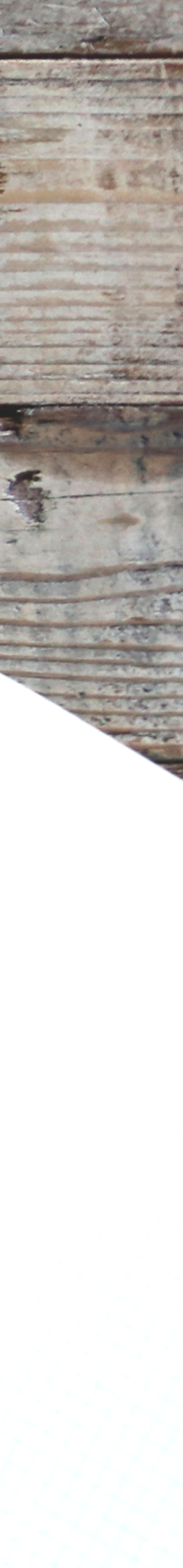

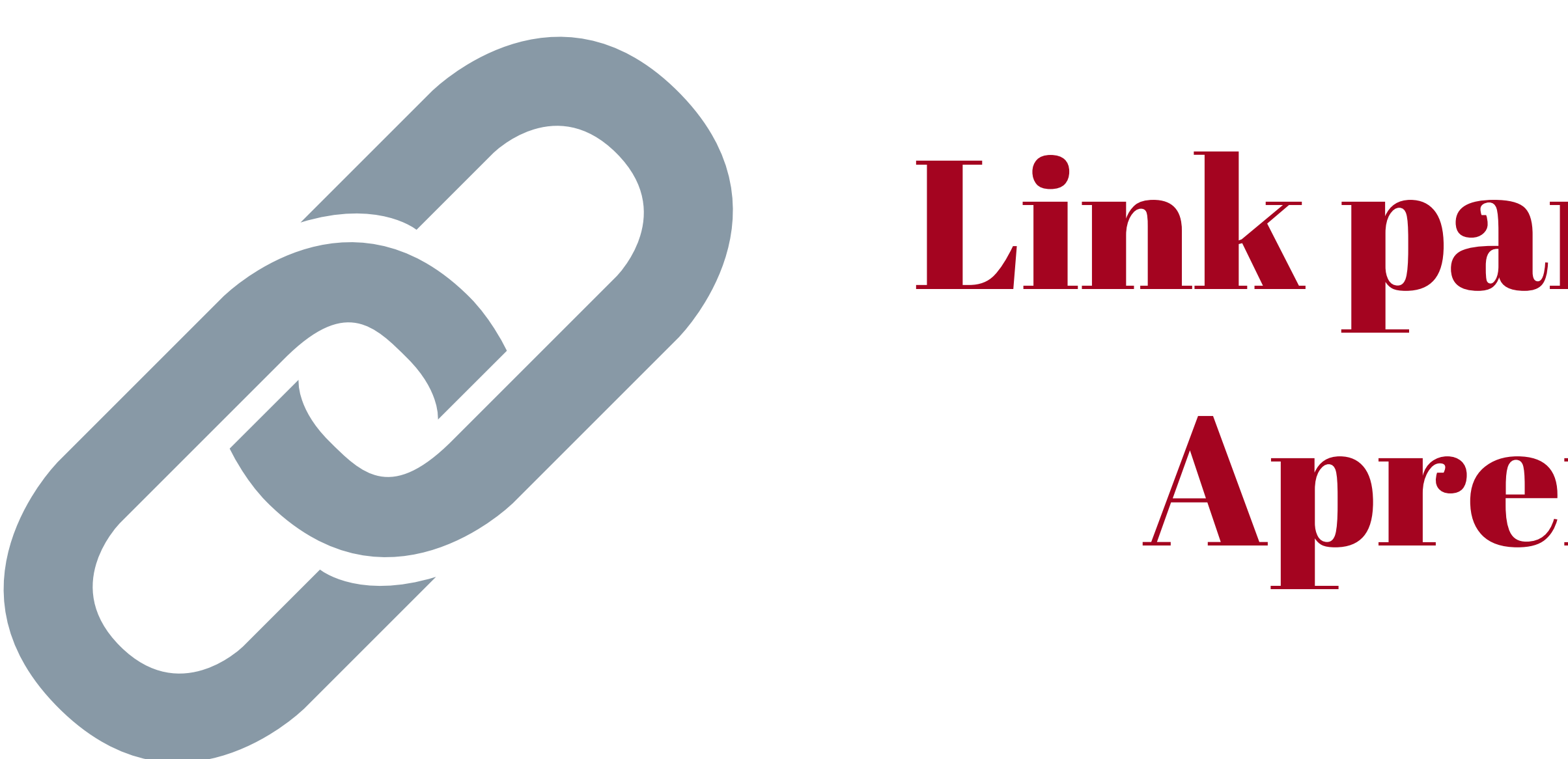

### http://moodleeducacao.metodista.br/simulados

# Link para o Diagnóstico de Aprendizagem (D.A.)

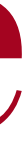

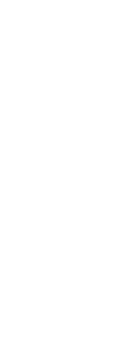

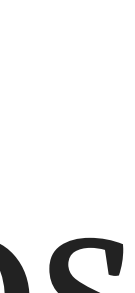

# Em seguida acesse o ambiente com o usuário e senha recebidos

# Usuário: número de matrícula

# Senha: número de matrícula

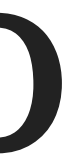

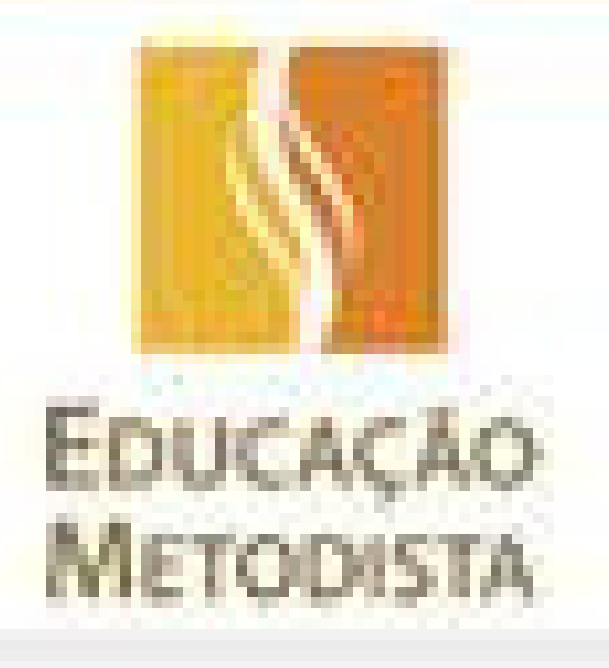

Nenhum conteúdo cadastrado

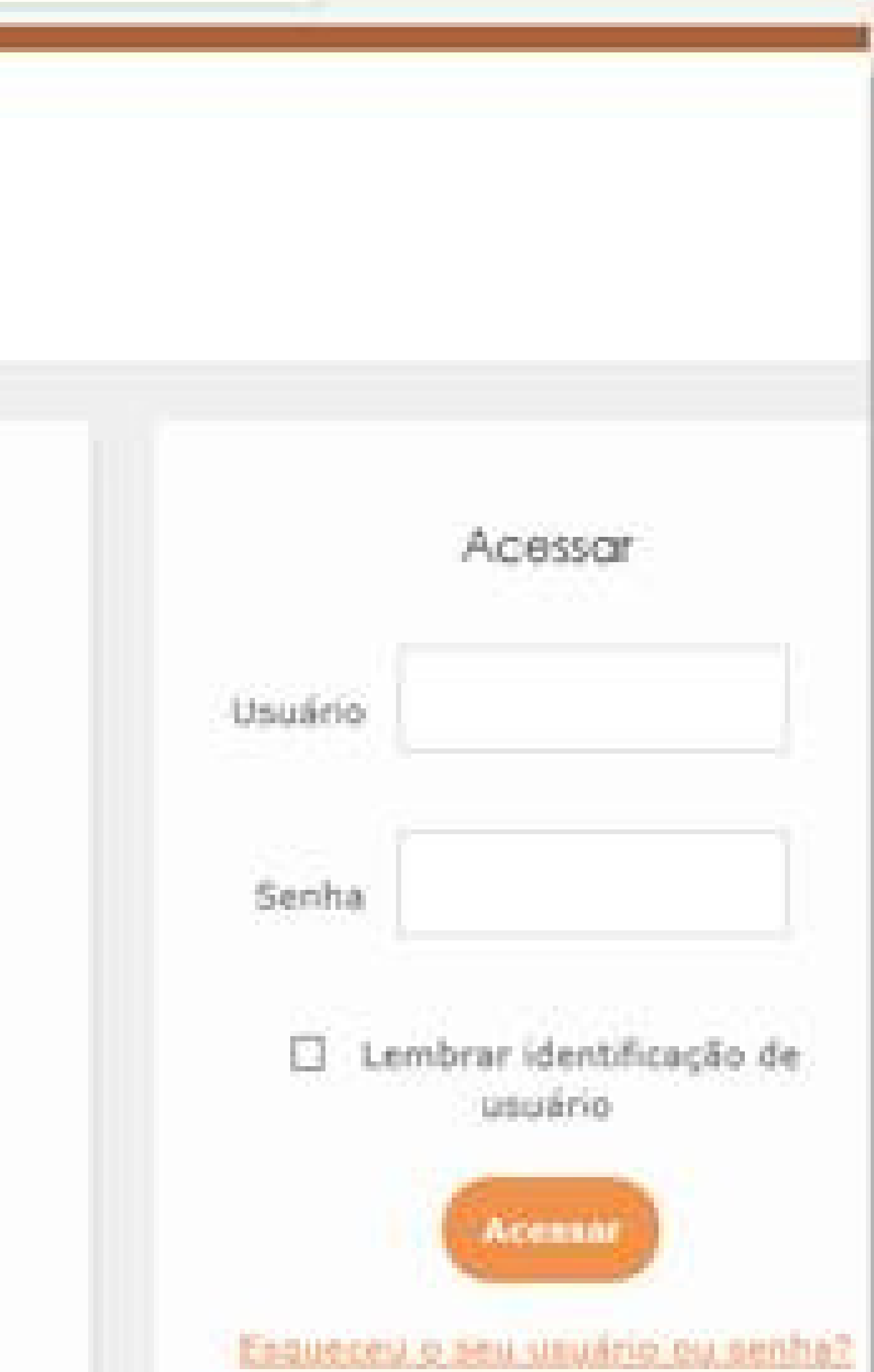

## Em seguida clique em

## "Diagnóstico de Aprendizagem"

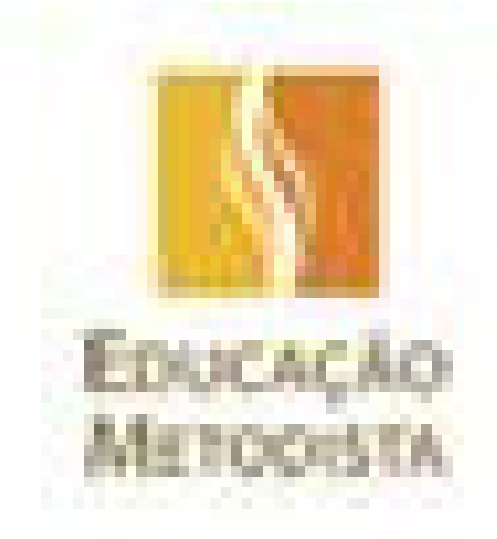

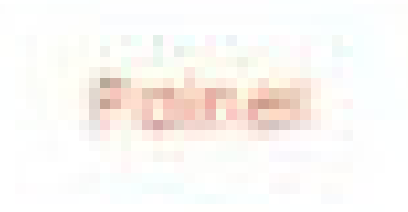

#### Navegação EB

#### Painel

 Página inicial do. tife.

Póginos do site

w Meus cursos

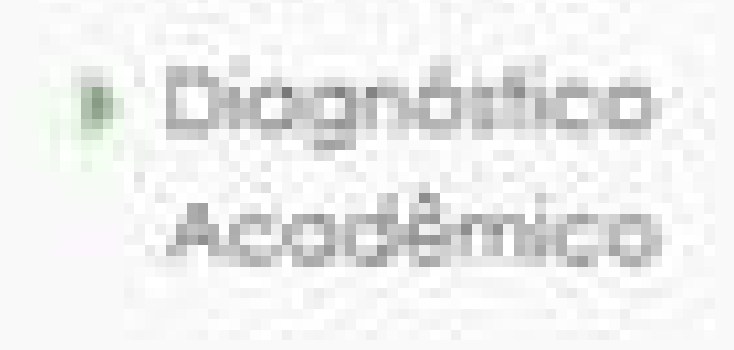

### Visão geral dos cursos

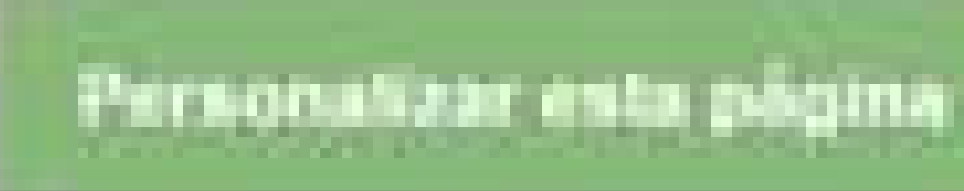

Diagnóstico de Aprendizagem

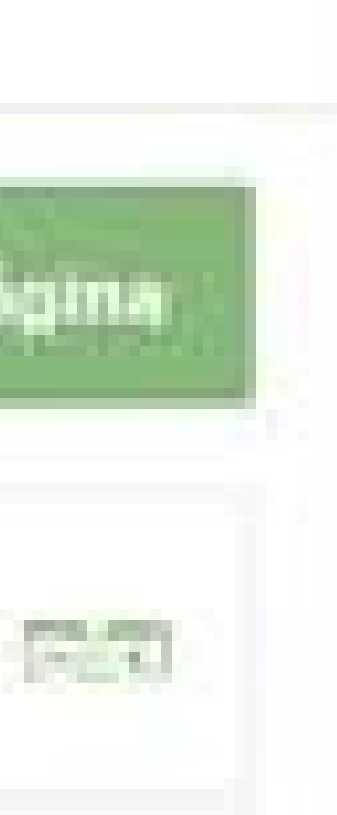

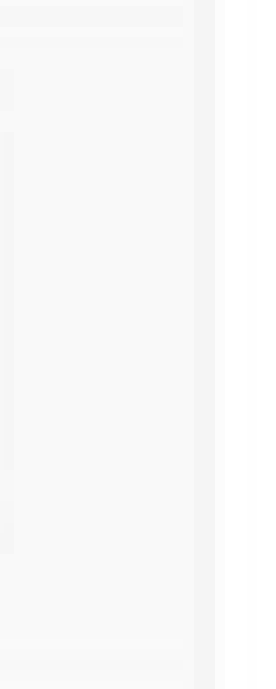

## Será apresentado o link D.A.

## Clique nele para abrir.

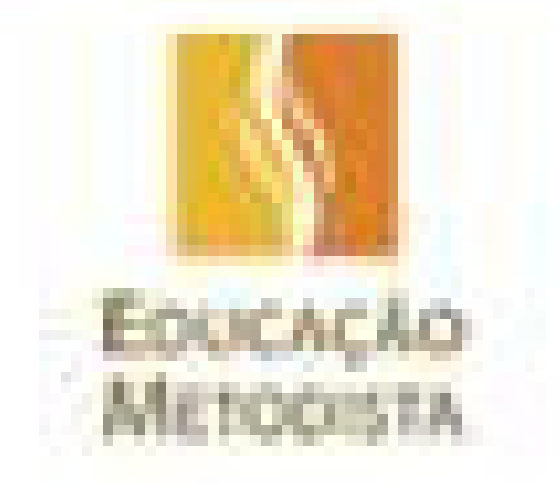

#### Painel + Miscellaneous + Curio\_Direito + Diagnóstico Acadêmica

#### Navegação 田田

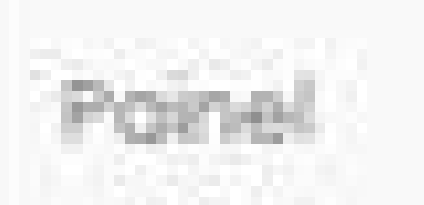

 Página inicial do site

I⊧ Páginas do site

\* Curso atual

 Diagnóstico. Acadêmico.

Participantes

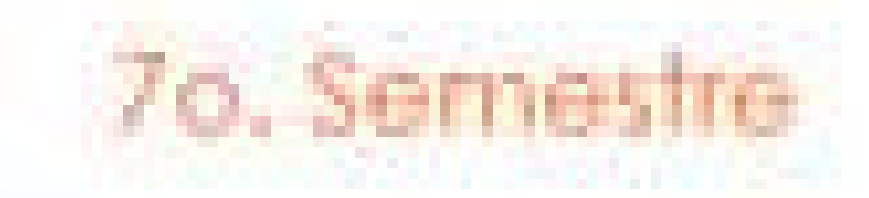

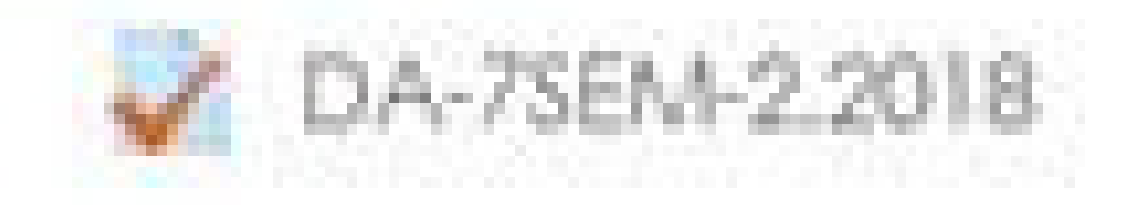

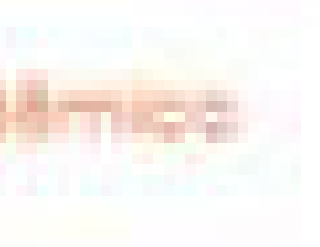

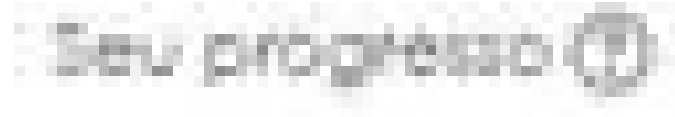

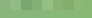

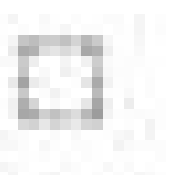

# Em seguida, é informada a quantidade de tentativas (1) e o tempo de realização até 2h.

## Clique no botão "Clique para iniciar" em seguida inicie a tentativa.

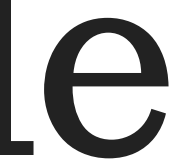

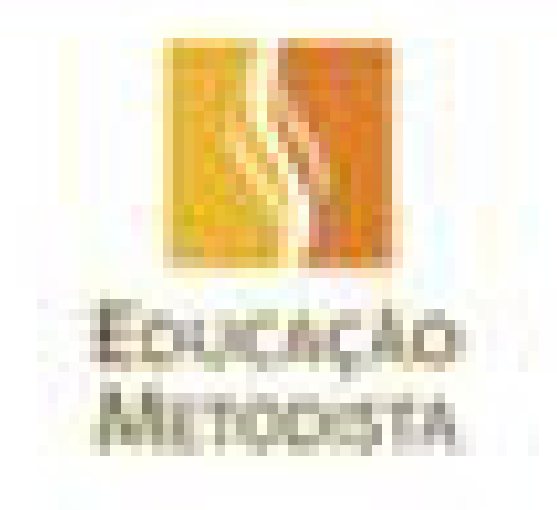

#### Fainel + Macellaneous + Curso\_Direito + Diagnástico Académico + 76. Semestre + DA-758M-2.2018

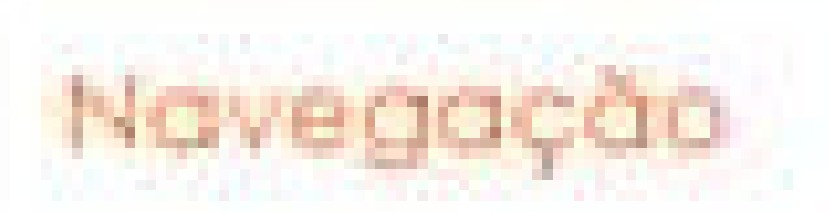

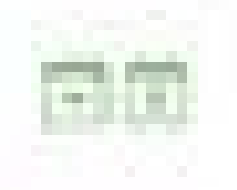

### DA-7SEM-2.2018

Painel

 Pógina inicial do 300

Póginas do site

\* Cuno atual

 Diagnóstico Accdêmico

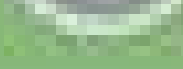

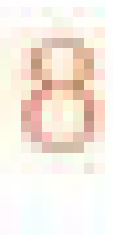

Tentativas permitidas: 1

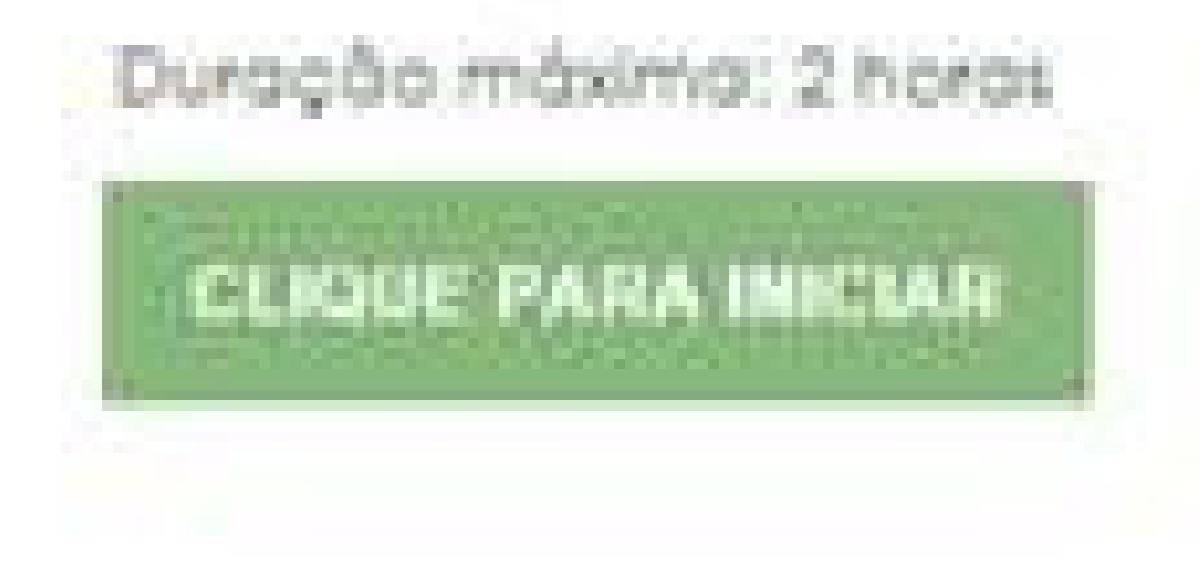

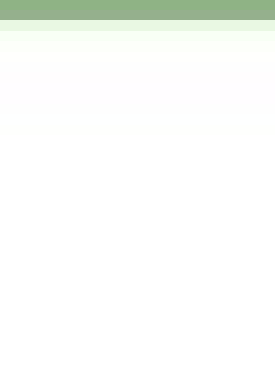

# Ao sinalizar a alternativa, clique no botão "Próximo" ou no número da questão.

# Conforme as questões forem respondidas sua cor mudará para verde e a resposta será gravada.

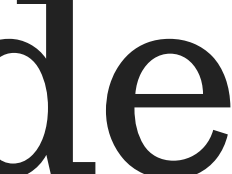

#### Navegação do questionário

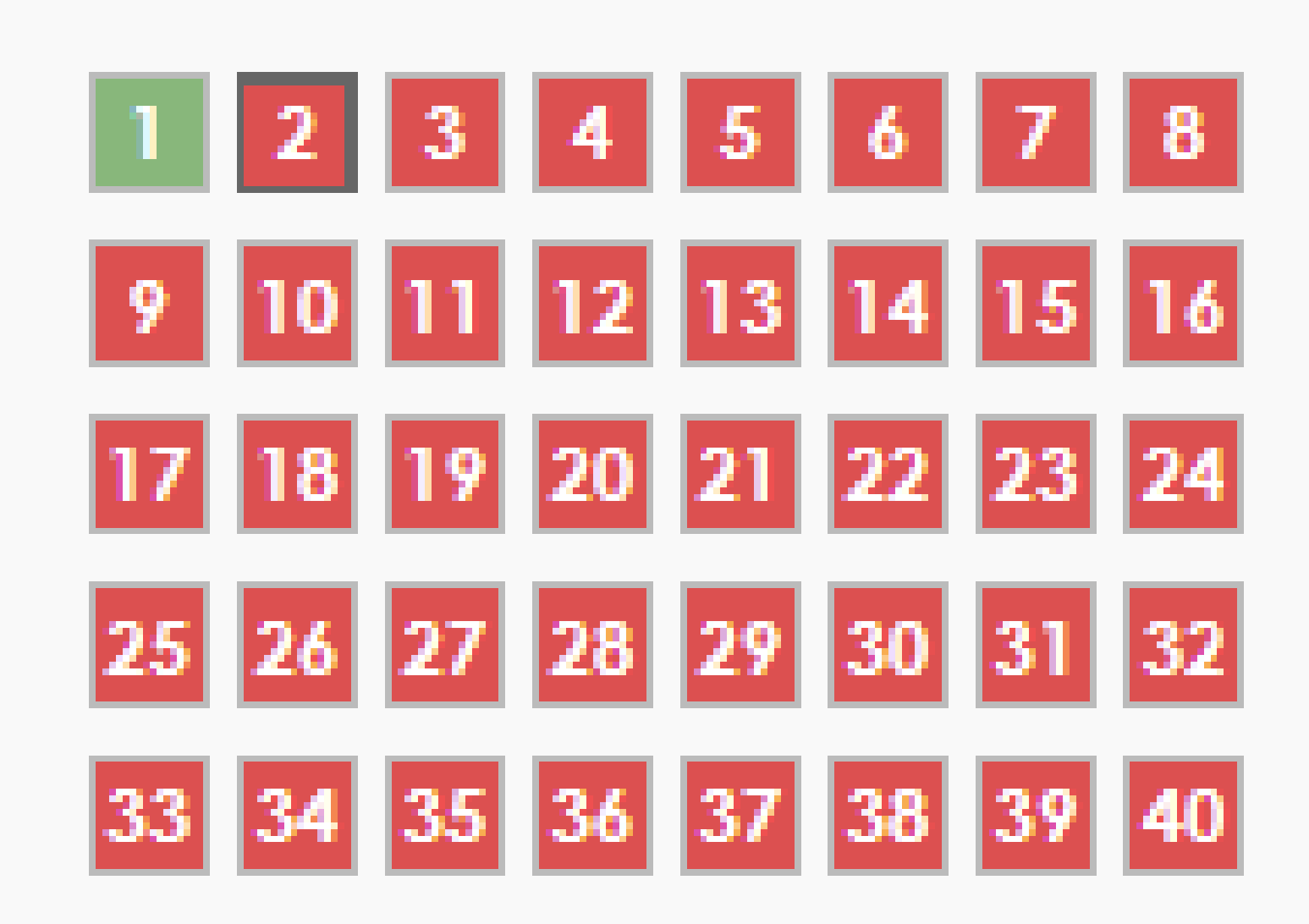

Finalizar tentativa ...

Tempo restante 1:58:26

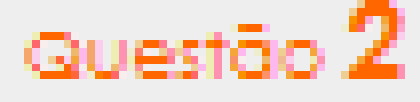

Ainda não

respondida

V Marcar

questão

Próximo

Após responder todas as questões, clique no link "Finalizar tentativa" e verifique se não ficou nenhuma questão sem resposta.

Caso tenha alguma questão não respondida, clique no botão "Retornar à tentativa".

Caso tenha respondido tudo clique no botão "FINALIZAR O SIMULADO"

| 38 | Ainda n |
|----|---------|
| 39 | Respost |
| 40 | Respost |

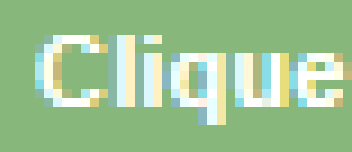

#### ião respondida

a salva

a salva

Retornar à tentativa

Tempo restante 1:54:26

Esta tentativa precisa ser enviada até sexta, 31 Ago 2018, 14:48.

Clique para FINALIZAR O SIMULADO!

### Confirme o encerramento.

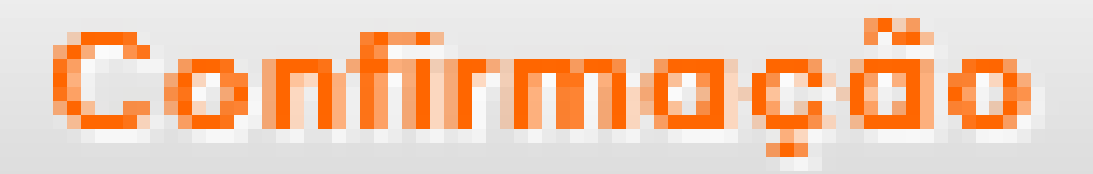

### Uma vez enviada, você não poderá alterar as respostas para esta tentativa.

#### Clique para FINALIZAR O SIMULADO!

Cancelar

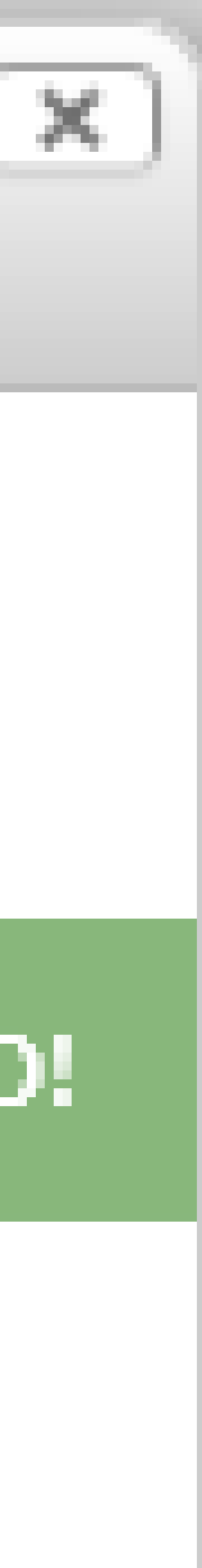

### Para sair do ambiente, clique no seu nome e em seguida em "Sair". Matopist

Foinel + Macelloneoux + Curso\_Ovelto + Diagnóstico Acodémico + 70, Semeche + DA-756M-2.2018 DA-7SEM-2.2018 Navegação 100 Painel Página inicial do site Páginas do site. Estado \* Curso atual Finalizada Diagnóstico Acadêmico Participantes Emblemat # In Semedee

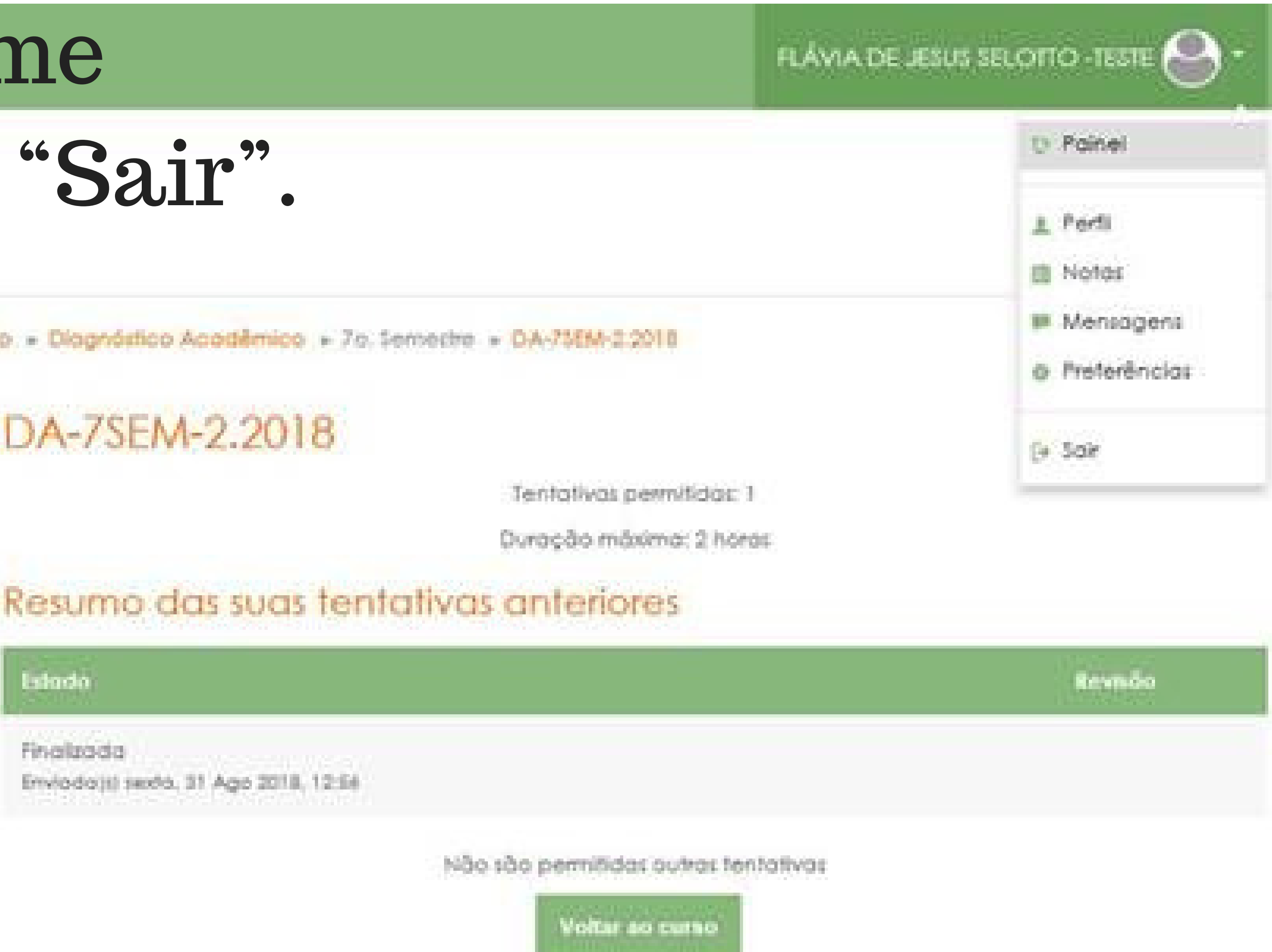

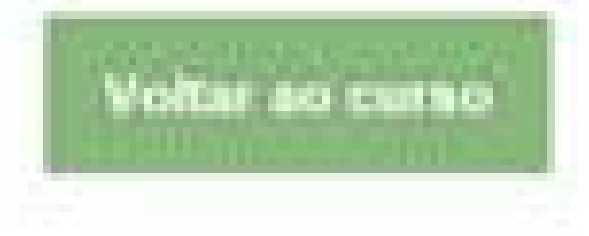